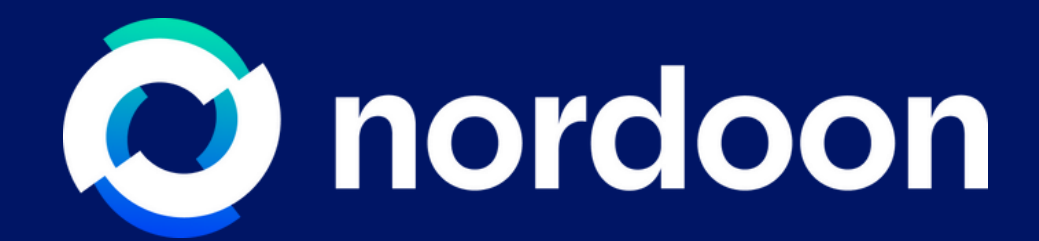

# Getting Started

User Guide

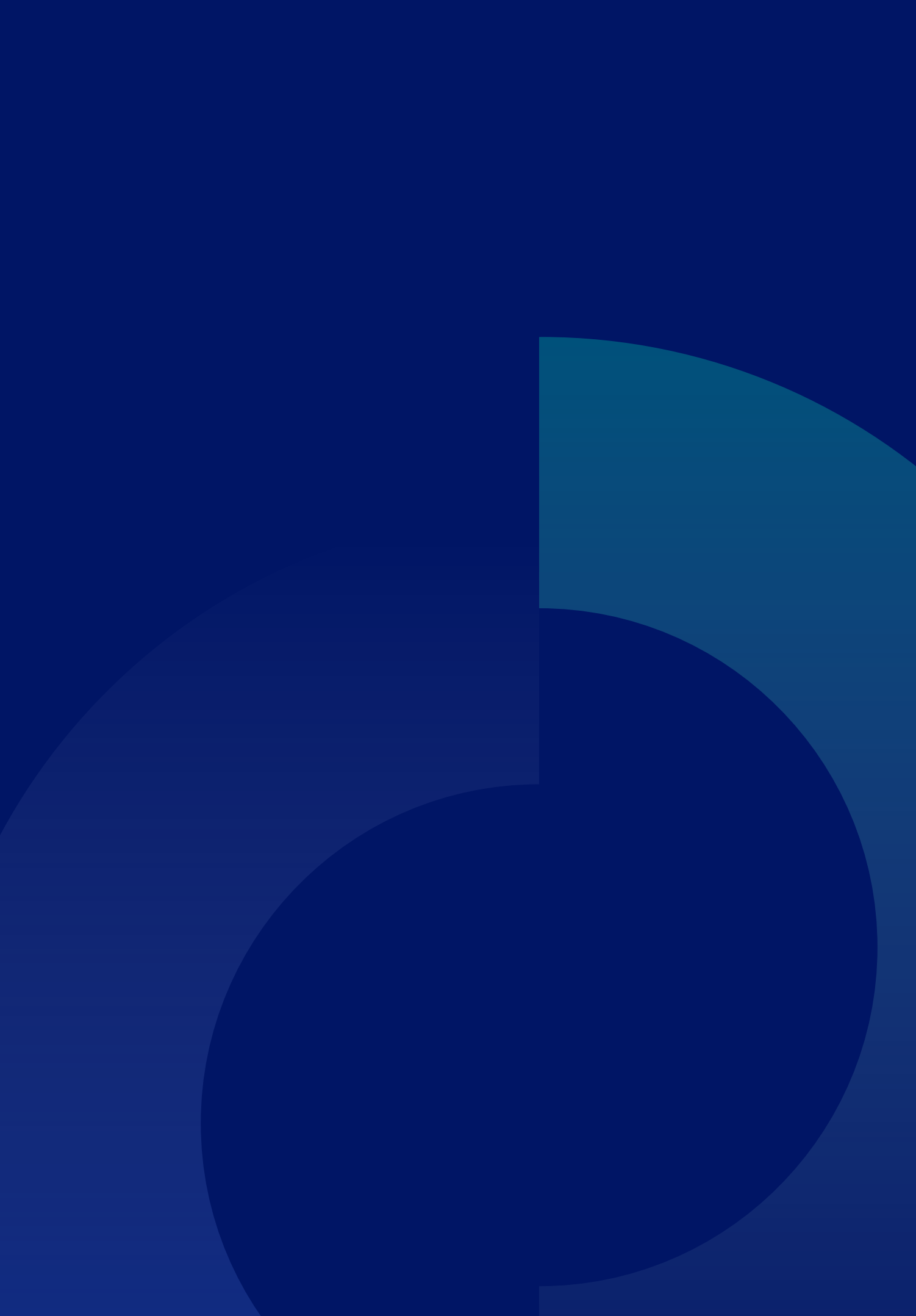

# 1 Navigate to https://app.nordoon.ai/

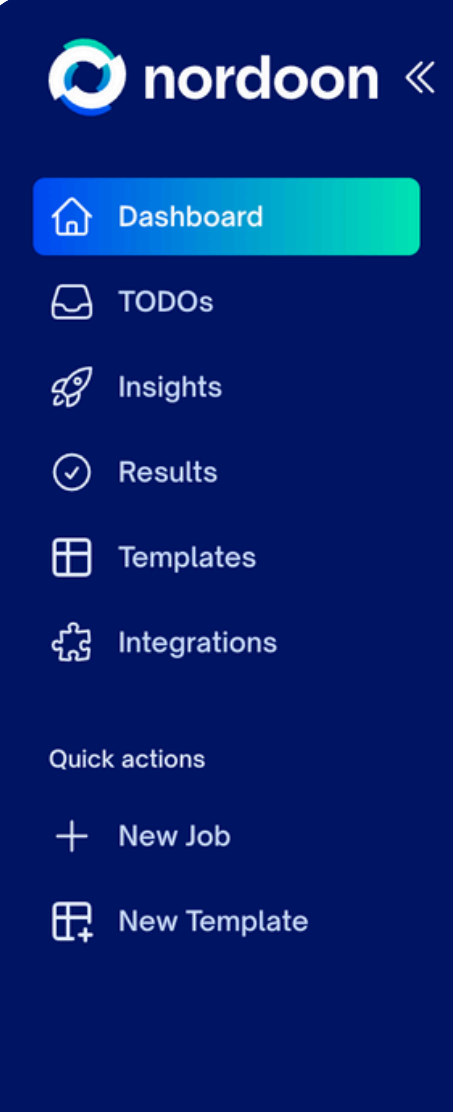

### Welcome, Appex!

### **Pending Tasks**

|   | Name                | Template          |
|---|---------------------|-------------------|
| 1 | Purchase Order      | Purchase Order    |
| 2 | Demand Forecast     | Demand Forecast   |
| 3 | Contact information | Invoice           |
| 4 | Contact information | API integration 1 |
| 5 | Contact information | API integration 1 |

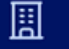

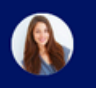

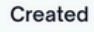

4/3/2025

2/24/2025

2/24/2025

2/24/2025

2/24/2025

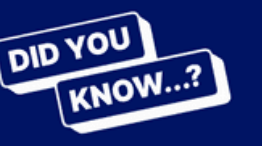

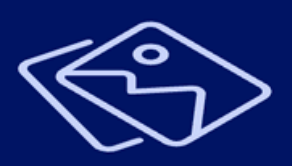

## ...you can upload & process data from a photo, excel, etc.?

Learn more

### Tutorials 🗹

How to create a CSV file for Xero from a PDF statement

Extracting data from Annual Reports

Convert Demand Forecast PDF to Excel, then copy data to an Excel spreadsheet on SharePoint

Automatically process all backorders from email to excel on SharePoint using Power Automate

# **2** The dashboard gives you a quick overview and easy access to key features.

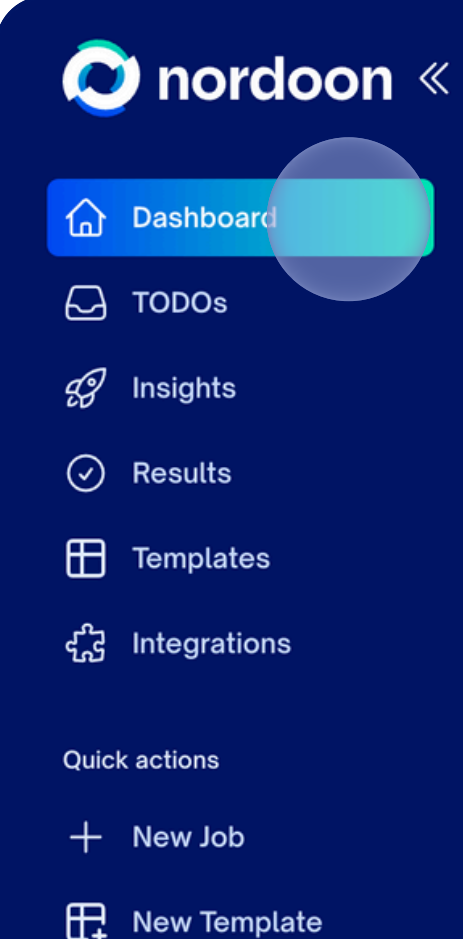

### Welcome, Appex!

### **Pending Tasks**

|   | Name                | Template          |
|---|---------------------|-------------------|
| 1 | Purchase Order      | Purchase Order    |
| 2 | Demand Forecast     | Demand Forecast   |
| 3 | Contact information | Invoice           |
| 4 | Contact information | API integration 1 |
| 5 | Contact information | API integration 1 |

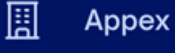

Inc.

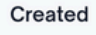

4/3/2025

2/24/2025

2/24/2025 2/24/2025

-/ = -/ = - = -

2/24/2025

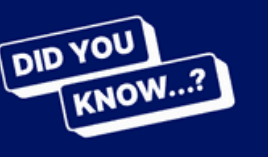

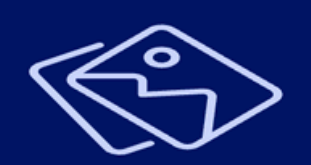

# ...you can upload & process data from a photo, excel, etc.?

Learn more

### Tutorials 🛛

How to create a CSV file for Xero from a PDF statement

Extracting data from Annual Reports

Convert Demand Forecast PDF to Excel, then copy data to an Excel spreadsheet on SharePoint

Automatically process all backorders from email to excel on SharePoint using Power Automate

# **3** Under **Pending Tasks** you will always find any workflow awaiting your confirmation.

| 📀 nordoon «         | Welcome, Appex!       |                   |
|---------------------|-----------------------|-------------------|
| Dashboard           |                       |                   |
| 🕞 TODOs             | Pending Tasks         |                   |
| දුව Insights        |                       | Toucht            |
| Results             | 1 Purchase Order      | Purchase Order    |
| Templates           | 2 Demand Forecast     | Demand Forecast   |
| ഹ്പ്പ് Integrations | 3 Contact information | Invoice           |
|                     | 4 Contact information | API integration 1 |
| Quick actions       | 5 Contact information | API integration 1 |
| + New Job           |                       |                   |
| New Template        |                       |                   |

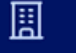

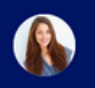

### Created

4/3/2025

2/24/2025

2/24/2025

2/24/2025

2/24/2025

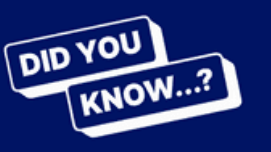

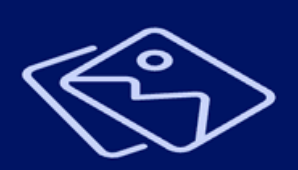

# ...you can upload & process data from a photo, excel, etc.?

Learn more

### Tutorials 🗹

How to create a CSV file for Xero from a PDF statement

Extracting data from Annual Reports

Convert Demand Forecast PDF to Excel, then copy data to an Excel spreadsheet on SharePoint

Automatically process all backorders from email to excel on SharePoint using Power Automate

# 4 The Tips & Tricks on the right give you product guidance. For access, just click the image.

### 🔊 nordoon « Welcome, Appex! Dashboard TODOs **Pending Tasks** 🕼 Insights Name Template Results Purchase Order Purchase Order Templates **Demand Forecast Demand Forecast** द्भे Integrations Contact information Invoice API integration 1 Contact information **Quick actions** Contact information **API integration 1** + New Job New Template

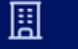

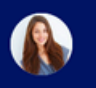

#### Created

4/3/2025

2/24/2025

2/24/2025

2/24/2025

2/24/2025

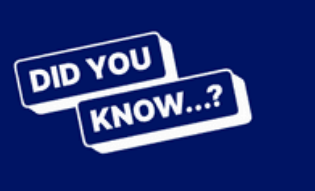

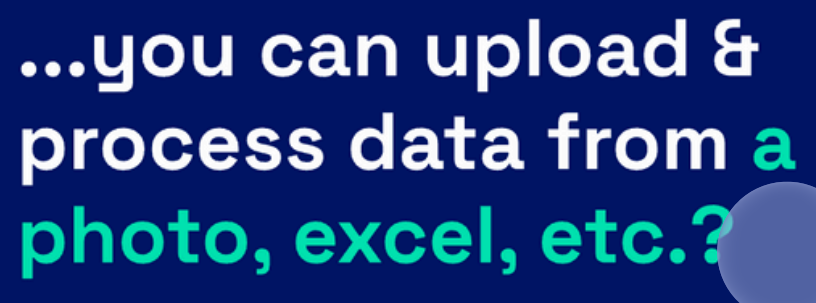

Learn more

### Tutorials 🗹

How to create a CSV file for Xero from a PDF statement

Extracting data from Annual Reports

Convert Demand Forecast PDF to Excel, then copy data to an Excel spreadsheet on SharePoint

Automatically process all backorders from email to excel on SharePoint using Power Automate

### Click on **Tutorials** for access to hands-on videos on how to automate processes with Nordoon. 5

| ☑ nordoon ≪ ☑ Dashboard                                                                                                    | Welcome, Appex!       |                   |
|----------------------------------------------------------------------------------------------------|-----------------------|-------------------|
| TODOs                                                                                                    | Pending Tasks         |                   |
| gg Insights                                                                                                    | Name                  | Template          |
| Results                                                                                                    | 1 Purchase Order      | Purchase Order    |
| Templates                                                                                                    | 2 Demand Forecast     | Demand Forecast   |
| <sup>ഹ്</sup> പ Integrations                                                                                                    | 3 Contact information | Invoice           |
| and a second second sec | 4 Contact information | API integration 1 |
| Quick actions                                                                                                    | 5 Contact information | API integration 1 |
| + New Job                                                                                                    |                       |                   |
| Rew Template                                                                                                    |                       |                   |
|                                                                                                    |                       |                   |

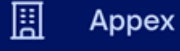

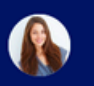

#### Created

4/3/2025

2/24/2025

2/24/2025

2/24/2025

2/24/2025

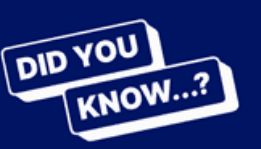

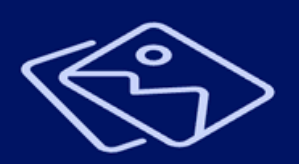

## ...you can upload & process data from a photo, excel, etc.?

Learn more

### Tutorials 🗹

How to create a CSV file for Xero from a PDF statement

Extracting data from Annual Reports

Convert Demand Forecast PDF to Excel, then copy data to an Excel spreadsheet on SharePoint

Automatically process all backorders from email to excel on SharePoint using Power Automate

# 6 Click on **TODOs** to see the list of all tasks that need your attention or confirmation.

| 📀 nordoon «         | TODOs                         |                   | + New J     |
|---------------------|-------------------------------|-------------------|-------------|
| Dashboard           | Filter by name or integration |                   | Integration |
| TODOs               | Name                          | Connector         | Created     |
| 🕼 Insights          | 1 Purchase Order              | Purchase Order    | 4/3/2025    |
| ⊘ Results           | 2 Demand Forecast             | Demand Forecast   | 2/24/2025   |
| Templates           | 3 Contact information         | Invoice           | 2/24/2025   |
| ද්,ියි Integrations | 4 Contact information         | API integration 1 | 2/24/2025   |
| Quick actions       | 5 Contact information         | API integration 1 | 2/24/2025   |
| + New Job           |                               |                   |             |

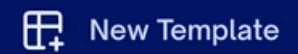

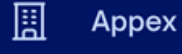

ob

ns  $\checkmark$ 

## 7 Insights show stats on volume of extractions, automation efficiency, and other KPIs.

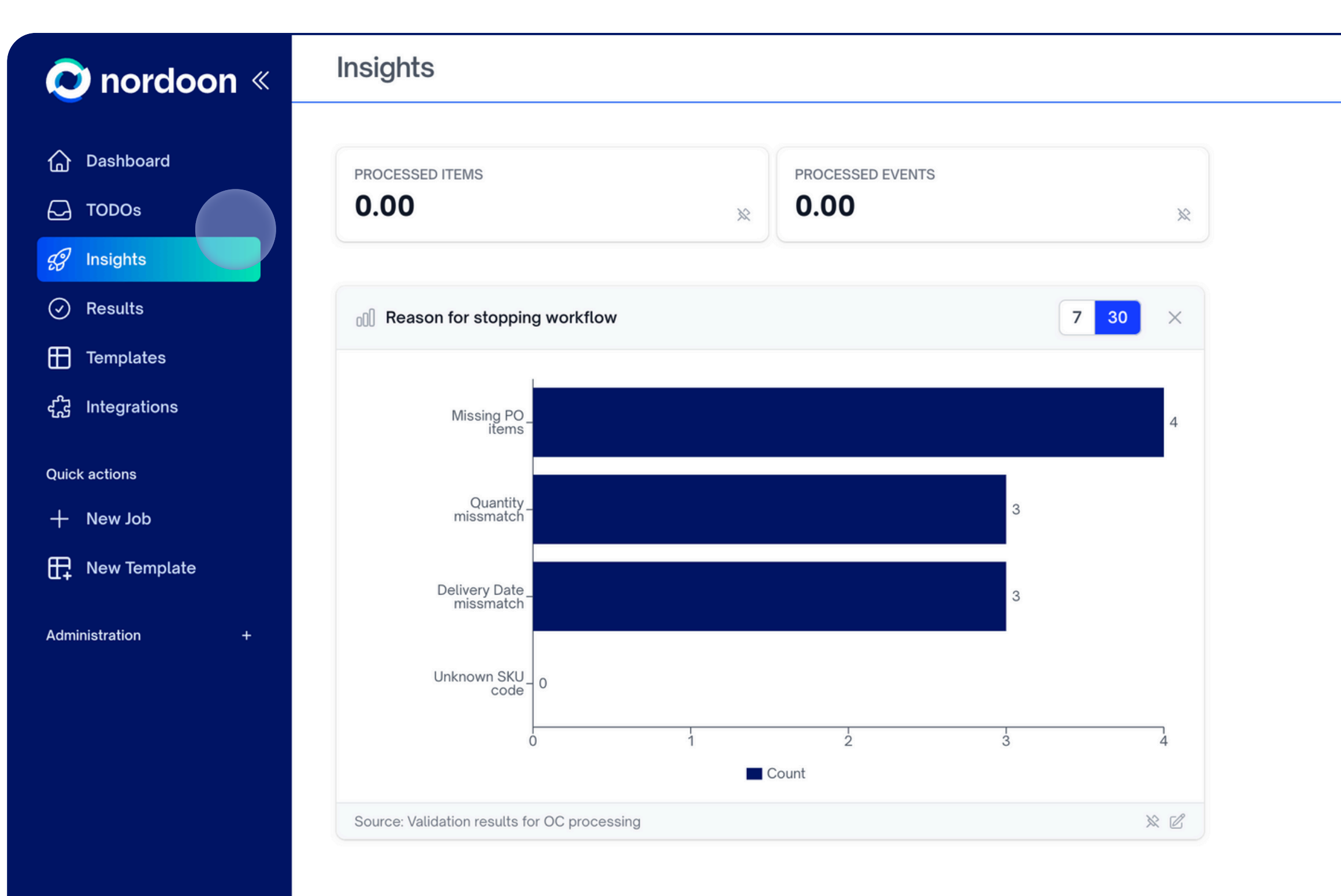

### Other Insight Widgets

圕

圓

Nordoon

Appex

Veronika Mrdja

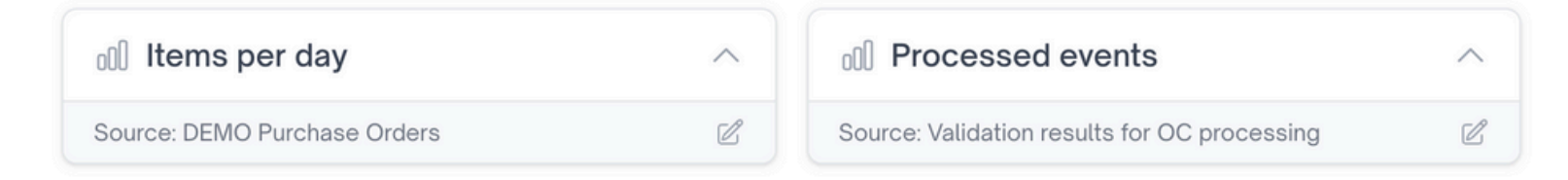

| Indicator range | 7 30 |  |
|-----------------|------|--|
|                 |      |  |
|                 |      |  |
|                 |      |  |
|                 |      |  |
|                 |      |  |
|                 |      |  |
|                 |      |  |
|                 |      |  |
|                 |      |  |
|                 |      |  |
|                 |      |  |
|                 |      |  |
|                 |      |  |
|                 |      |  |
|                 |      |  |

# 8 Under **Results** you will find all your processed data.

| 📀 nordoon «                 | Results                                                            |                                     | C Download v           | New Jo    |
|-----------------------------|--------------------------------------------------------------------|-------------------------------------|------------------------|-----------|
|                             | All your results are listed below. Click their <b>Name</b> to view | details. Select the one(s) you want | to download or remove. |           |
|                             | Filter by name or template                                         |                                     |                        | Templates |
| <ul> <li>Results</li> </ul> | Name                                                               |                                     |                        |           |
| Templates                   | 1 Demand Forecast.pdf                                              | Demand Forecast Report              | 4/4/2025               | Арре      |
| ഹ്പ്പ് Integrations         | 2 Demand_Forecast_Velocity.pdf                                     | Demand Forecast Report              | 4/4/2025               | Арре      |
| Quick actions               | 3 Durchase Order                                                   | Purchase Order                      | 4/1/2025               | Арре      |
| + New Job                   | 4 Mavs Inc Invoice                                                 | Invoice reconciliation              | 3/21/2025              | Арре      |
| New Template                | 5 OC - Ruvix.xlsx                                                  | Order Confirmation                  | 2/27/2025              | Арре      |
|                             | 6 OC - SPC.pdf                                                     | Order Confirmation                  | 2/27/2025              | Арре      |
|                             | 7 OC - RevTech.xlsx                                                | Order Confirmation                  | 2/27/2025              | Арре      |
|                             | 8 OC - Pinnstr.pdf                                                 | Order Confirmation                  | 2/27/2025              | Appe      |
|                             | 9 Repair Invoice - RUVIX                                           | Warranty claims validation          | 2/21/2025              | Арре      |
|                             | 10 Repair Invoice - RUVIX                                          | Warranty claims validation          | 2/21/2025              | Арре      |
|                             | 11 Repair Invoice - RUVIX                                          | Warranty claims validation          | 2/20/2025              | Арре      |
|                             | 12 Repair Invoice - RUVIX                                          | Warranty claims validation          | 2/20/2025              | Арре      |
| 🔢 Appex                     | 13 Repair Invoice - RUVIX                                          | Warranty claims validation          | 2/20/2025              | Арре      |
| Appex Technologies          |                                                                    |                                     |                        |           |

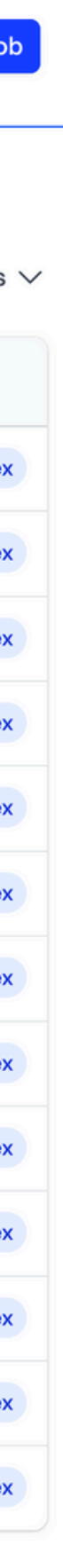

# **9** Use the **Refresh** button to update the status of documents currently being processed.

| 🔊 nordoon «        | Results                                                      |                                              | C Download v           | New Job          |
|--------------------|--------------------------------------------------------------|----------------------------------------------|------------------------|------------------|
| 斺 Dashboard        | All your results are listed below. Click their <b>Name</b> t | o view details. Select the one(s) you want t | to download or remove. |                  |
| 🕞 TODOs            | Filter by name or template                                   |                                              |                        | Templates $\vee$ |
| g Insights         | Name                                                         |                                              |                        |                  |
| Results            | Name                                                         |                                              |                        |                  |
| Templates          | 1 Demand Forecast.pdf                                        | Demand Forecast Report                       | 4/4/2025               | Appex            |
| ഹ്ഫ് Integrations  | 2 Demand_Forecast_Velocity.pdf                               | Demand Forecast Report                       | 4/4/2025               | Appex            |
| Quick actions      | 3 Purchase Order                                             | Purchase Order                               | 4/1/2025               | Appex            |
| + New Job          | 4 Mavs Inc Invoice                                           | Invoice reconciliation                       | 3/21/2025              | Appex            |
| Rew Template       | 5 OC - Ruvix.xlsx                                            | Order Confirmation                           | 2/27/2025              | Appex            |
|                    | 6 OC - SPC.pdf                                               | Order Confirmation                           | 2/27/2025              | Appex            |
|                    | 7 OC - RevTech.xlsx                                          | Order Confirmation                           | 2/27/2025              | Appex            |
|                    | 8 OC - Pinnstr.pdf                                           | Order Confirmation                           | 2/27/2025              | Appex            |
|                    | 9 Repair Invoice - RUVIX                                     | Warranty claims validation                   | 2/21/2025              | Appex            |
|                    | 10 Repair Invoice - RUVIX                                    | Warranty claims validation                   | 2/21/2025              | Appex            |
|                    | 11 Repair Invoice - RUVIX                                    | Warranty claims validation                   | 2/20/2025              | Appex            |
|                    | 12 Repair Invoice - RUVIX                                    | Warranty claims validation                   | 2/20/2025              | Appex            |
| 🔢 Appex            | 13 Repair Invoice - RUVIX                                    | Warranty claims validation                   | 2/20/2025              | Appex            |
| Appex Technologies |                                                              |                                              |                        |                  |

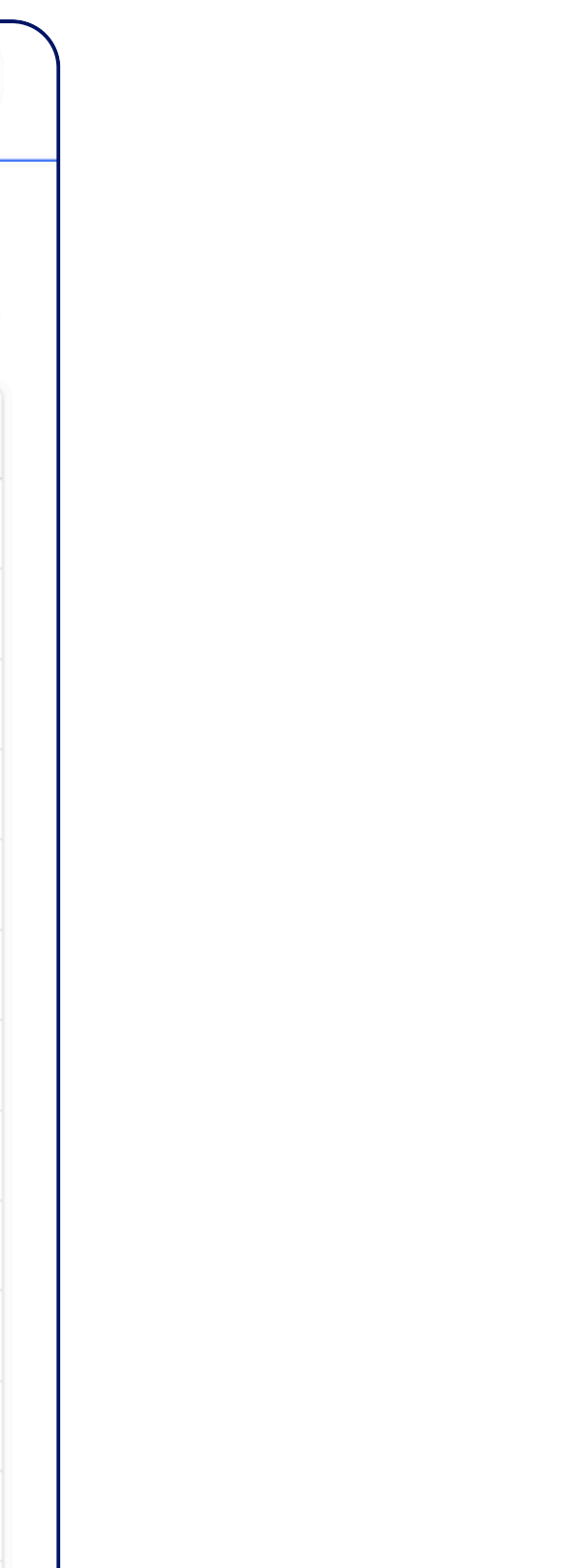

# 10 You can select any **Result** to download your format of choice, delete, or use in a **New Job**.

| 📀 nordoon «         | Results                                                              |                                     | C Download v           | Ne Ne |
|---------------------|----------------------------------------------------------------------|-------------------------------------|------------------------|-------|
| 斺 Dashboard         | All your results are listed below. Click their <b>Name</b> to view o | details. Select the one(s) you want | to download or remove. |       |
| C TODOs             | Filter by name or template                                           |                                     |                        | Temp  |
| 😥 Insights          |                                                                      |                                     | )                      |       |
| Results             | Name                                                                 |                                     |                        |       |
| Templates           | 1 Demand Forecast.pdf                                                | Demand Forecast Report              | 4/4/2025               |       |
| ഹ്പ്പ് Integrations | 2 Demand_Forecast_Velocity.pdf                                       | Demand Forecast Report              | 4/4/2025               |       |
| Quick actions       | 3 Durchase Order                                                     | Purchase Order                      | 4/1/2025               |       |
| + New Job           | 4 Mavs Inc Invoice                                                   | Invoice reconciliation              | 3/21/2025              |       |
| New Template        | 5 OC - Ruvix.xlsx                                                    | Order Confirmation                  | 2/27/2025              |       |
|                     | 6 OC - SPC.pdf                                                       | Order Confirmation                  | 2/27/2025              |       |
|                     | 7 OC - RevTech.xlsx                                                  | Order Confirmation                  | 2/27/2025              |       |
|                     | 8 OC - Pinnstr.pdf                                                   | Order Confirmation                  | 2/27/2025              |       |
|                     | 9 Repair Invoice - RUVIX                                             | Warranty claims validation          | 2/21/2025              |       |
|                     | 10 Repair Invoice - RUVIX                                            | Warranty claims validation          | 2/21/2025              |       |
|                     | 11 Repair Invoice - RUVIX                                            | Warranty claims validation          | 2/20/2025              |       |
|                     | 12 Repair Invoice - RUVIX                                            | Warranty claims validation          | 2/20/2025              |       |
| III Appex           | 13 Repair Invoice - RUVIX                                            | Warranty claims validation          | 2/20/2025              |       |
|                     |                                                                      |                                     |                        |       |

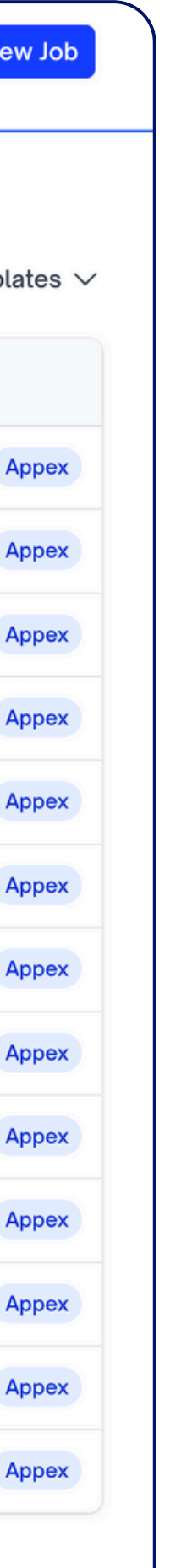

# **11** Click on **Templates** to open the management page of all your process templates.

| 📀 nordoon «         | Process Templates                        |            | + Nev         |
|---------------------|------------------------------------------|------------|---------------|
| 斺 Dashboard         | Filter by name                           |            |               |
| 🕞 TODOs             | t↓ Name                                  | ↑↓ Created | 1 Organizatio |
| 🗭 Insights          | Demand Forecast Report                   | 4/4/2025   | Appex         |
| Results             | Purchase Order                           | 4/1/2025   | Appex         |
| Templates           | Invoice                                  | 4/1/2025   | Personal      |
| ഹ്പ്പ് Integrations | Invoice reconciliation                   | 3/21/2025  | Appex         |
| Quick actions       | Order Confirmation                       | 2/27/2025  | Appex         |
| + New Job           | Warranty claims validation               | 2/20/2025  | Appex         |
| Rew Template        | Short Contract - GDPR                    | 12/6/2024  | Appex         |
|                     | Delivery Note                            | 12/5/2024  | Appex         |
|                     | Backorders                               | 11/20/2024 | Appex         |
|                     | Invoice - Power Automate Webinar Dec 5th | 11/14/2024 | Appex         |
|                     |                                          |            |               |

Appex

Appe

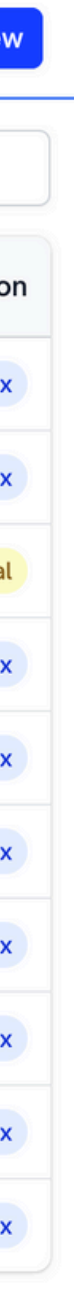

# **12** In the **Template Management** page, you can click the **+ New** button to create a new template.

| 🔊 nordoon «         | Process Templates                        |            | + Ne          |
|---------------------|------------------------------------------|------------|---------------|
| 斺 Dashboard         | Filter by name                           |            |               |
| C TODOs             | ↑↓ Name                                  | ↑↓ Created | ↑↓ Organizati |
| 🕄 Insights          | Demand Forecast Report                   | 4/4/2025   | Арре          |
| Results             | Purchase Order                           | 4/1/2025   | Арре          |
| Templates           | Invoice                                  | 4/1/2025   | Person        |
| ഹ്പ്പ് Integrations | Invoice reconciliation                   | 3/21/2025  | Арре          |
| Quick actions       | Order Confirmation                       | 2/27/2025  | Арре          |
| + New Job           | Warranty claims validation               | 2/20/2025  | Арре          |
| H New Template      | Short Contract - GDPR                    | 12/6/2024  | Арре          |
|                     | Delivery Note                            | 12/5/2024  | Арре          |
|                     | Backorders                               | 11/20/2024 | Арре          |
|                     | Invoice - Power Automate Webinar Dec 5th | 11/14/2024 | Арре          |
|                     |                                          |            |               |
|                     |                                          |            |               |

Appex

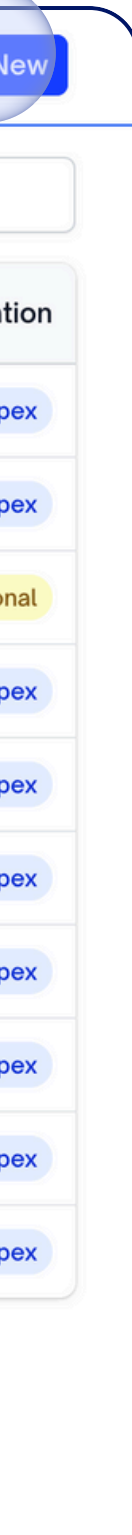

### The Integrations option lets you connect Nordoon with external systems. 13

|                                                                                                    | Types<br>Types<br>Appex<br>Appex<br>Appex<br>Appex<br>Appex<br>Appex                                                                                        |
|----------------------------------------------------------------------------------------------------|----------------------------------------------------------------------------------------------------|
| <ul> <li>↑↓ Created</li> <li>11/22/2024</li> <li>12/5/2024</li> <li>12/6/2024</li> <li>4/4/2025</li> <li>4/4/2025</li> <li>3/8/2025</li> </ul> | <ul> <li>↑↓ Organization</li> <li>Appex</li> <li>Appex</li> <li>Appex</li> <li>Appex</li> <li>Appex</li> <li>Appex</li> <li>Appex</li> <li>Appex</li> </ul> |
| 11/22/2024<br>12/5/2024<br>12/6/2024<br>4/4/2025<br>4/4/2025<br>3/8/2025                                                                       | Appex<br>Appex<br>Appex<br>Appex<br>Appex<br>Appex                                                                                                    |
| 12/5/2024<br>12/6/2024<br>4/4/2025<br>4/4/2025<br>3/8/2025                                                                                     | Appex<br>Appex<br>Appex<br>Appex<br>Appex                                                                                                    |
| 12/6/2024<br>4/4/2025<br>4/4/2025<br>3/8/2025                                                                                                  | Appex<br>Appex<br>Appex<br>Appex                                                                                                    |
| 4/4/2025<br>4/4/2025<br>3/8/2025                                                                                                    | Appex<br>Appex<br>Appex                                                                                                    |
| 4/4/2025<br>3/8/2025                                                                                                    | Appex<br>Appex                                                                                                    |
| 3/8/2025                                                                                                    | Appex                                                                                                    |
|                                                                                                    |                                                                                                    |
| 3/21/2025                                                                                                    | Appex                                                                                                    |
| 3/21/2025                                                                                                    | Appex                                                                                                    |
| 12/22/2024                                                                                                    | Appex                                                                                                    |
| 12/20/2024                                                                                                    | Appex                                                                                                    |
| 3/28/2025                                                                                                    | Appex                                                                                                    |
| 2/20/2025                                                                                                    | Appex                                                                                                    |
| 2/20/2025                                                                                                    | Appex                                                                                                    |
|                                                                                                    | 12/22/2024<br>12/20/2024<br>3/28/2025<br>2/20/2025<br>2/20/2025                                                                                             |

# **14** Click the **+ New** button to create a new integration.

| 📀 nordoon «        | Integrations                      |                                 | + N          |
|--------------------|-----------------------------------|---------------------------------|--------------|
| 斺 Dashboard        | Filter by name or type            |                                 | Туре         |
| 🕞 TODOs            | ↑↓ Name                           | $\uparrow_{\downarrow}$ Created | ↑↓ Organizat |
| 😥 Insights         | Backorders                        | 11/22/2024                      | Арр          |
| Results            | Delivery Note                     | 12/5/2024                       | Арр          |
| Templates          | Short Contract - GDPR             | 12/6/2024                       | Арр          |
| දନ୍ତି Integrations | Customer ID                       | 4/4/2025                        | Арр          |
| Quick actions      | Material ID                       | 4/4/2025                        | Арр          |
| + New Job          | PO library                        | 3/8/2025                        | Арр          |
| H New Template     | PO library - IR                   | 3/21/2025                       | Арр          |
|                    | PO library - TEST                 | 3/21/2025                       | Арр          |
|                    | Santa's Naughty or nice list      | 12/22/2024                      | Apr          |
|                    |                                   | 12/20/2024                      | Арг          |
|                    |                                   | 0.000.0005                      | Арр          |
|                    | Validation results for Backorders | 3/28/2025                       | Арр          |
|                    | Warranties covered                | 2/20/2025                       | Арр          |
|                    | Warranties NOT covered            | 2/20/2025                       | Арр          |

### 🔢 Appex

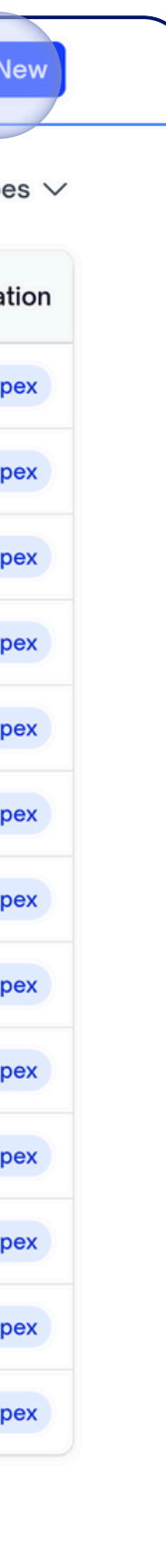

# **15** Here you can set up new integrations like Email, REST API, Lookup Tables, or ERP systems.

| 📀 nordoon «                                                      | Create new Integra         | tion                 |                    |          |
|------------------------------------------------------------------|----------------------------|----------------------|--------------------|----------|
| <ul><li>ᢙ Dashboard</li><li>⊖ TODOs</li></ul>                    | Select an integration temp | late to get started. |                    |          |
| <ul> <li>Insights</li> <li>Results</li> <li>Templates</li> </ul> |                            | ¢                    |                    |          |
| र्दुतु Integrations<br>Quick actions                             | Email                      | Rest API             | Lookup Table       |          |
| ➡ New Job ☐ New Template                                         | SAP                        |                      | ORACLE<br>NETSUITE | workday. |
|                                                                  | SAP S/4 HANA               | Dynamics 365         | NetSuite           | Workday  |
| Appex                                                            |                            |                      |                    |          |

Apper Inc.

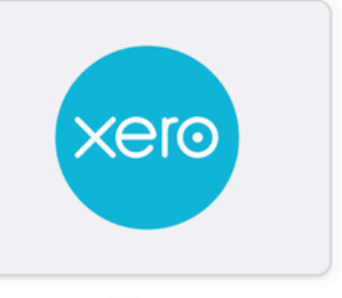

Xero

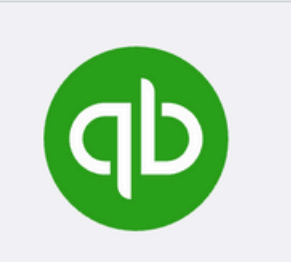

QuickBooks

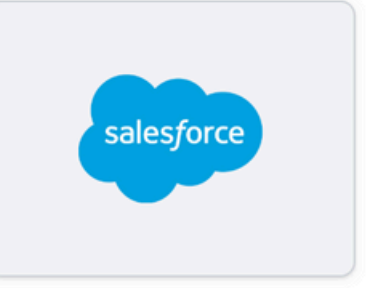

SalesForce

## **16** Quick actions enable fast access to new jobs or new templates. Start a task with a click on **+ New Job**.

| C         | nordoon «                            | New Job                  |                                                                                                    |       |
|-----------|--------------------------------------|--------------------------|----------------------------------------------------------------------------------------------------|-------|
| 습         | Dashboard                            | Template or Integration  | ද් Backorders Appex                                                                                               | \$    |
| $\square$ | TODOs                                | Subject                  |                                                                                                    |       |
| Ð         | Insights                             | oubjeet                  |                                                                                                    |       |
| $\oslash$ | Results                              |                          |                                                                                                    |       |
| ⊞         | Templates                            |                          |                                                                                                    |       |
| £         | Integrations                         |                          | $\downarrow$ .                                                                                                    |       |
| Quic<br>+ | k actions<br>New Job<br>New Template |                          | Drop file here or just click and write or copy text.<br>You can drop any PDF, Excel or image file.<br>Upload file |       |
|           |                                      | 5                        |                                                                                                    |       |
|           |                                      | How to process the file: |                                                                                                    | Start |
|           |                                      | Results will be store    | d in our database and visible under the Results page.                                                             |       |
|           |                                      |                          |                                                                                                    |       |
|           |                                      |                          |                                                                                                    |       |
|           | Аррех                                |                          |                                                                                                    |       |
|           | Appex Technologies<br>Inc.           |                          |                                                                                                    |       |

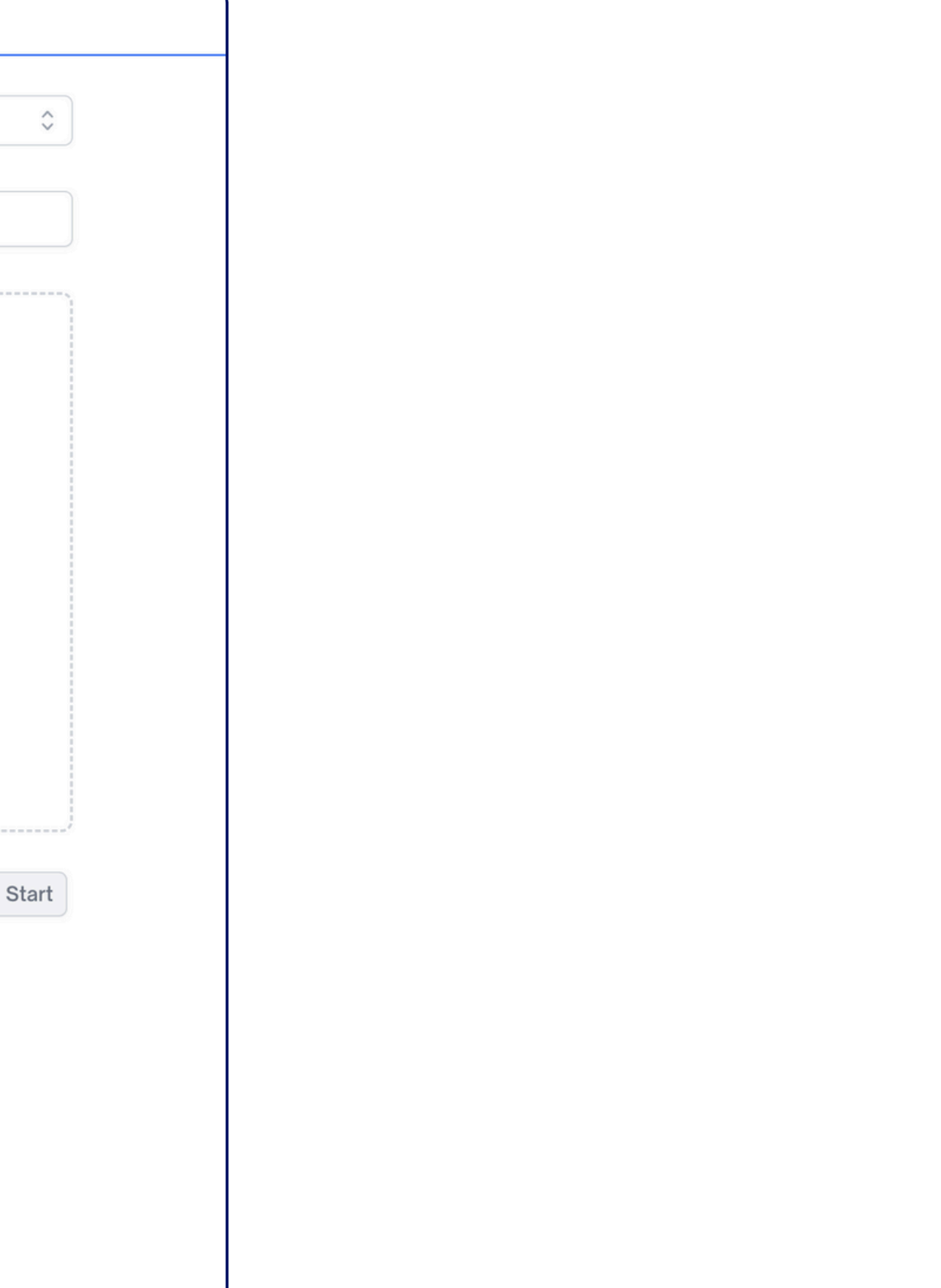

# 17 + New Job: Select your template or integration.

| 🔊 nordoon «             | New Job                  |                                                              |       |
|-------------------------|--------------------------|--------------------------------------------------------------|-------|
| ☆ Dashboard             | Template or Integration  | යි Backorders Appex                                          | ٥     |
| C TODOs                 |                          | Invoice reconciliation Appex                                 |       |
| 😥 Insights              | Subject                  | Order Confirmation Appex                                     |       |
| Results                 |                          | Purchase Order Appex                                         |       |
| Templates               |                          | Short Contract - GDPR Appex                                  |       |
| ے۔<br>دیڑے Integrations |                          | Warranty claims validation Appex     Backorders Appex        |       |
| <u></u> ,               |                          | Delivery Note Appex                                          |       |
| Quick actions           |                          | Drop file here or just click and write or copy text.         |       |
| + New Job               |                          | You can drop any PDF, Excel or image file.                   |       |
| H New Template          |                          | Upload file                                                  |       |
|                         |                          |                                                              |       |
|                         | How to process the file: |                                                              | Start |
|                         | Store Extractions        |                                                              |       |
|                         | Results will be store    | d in our database and visible under the <b>Results</b> page. |       |
|                         |                          |                                                              |       |
|                         |                          |                                                              |       |
| Appex                   |                          |                                                              |       |
| Appex Technologies      |                          |                                                              |       |

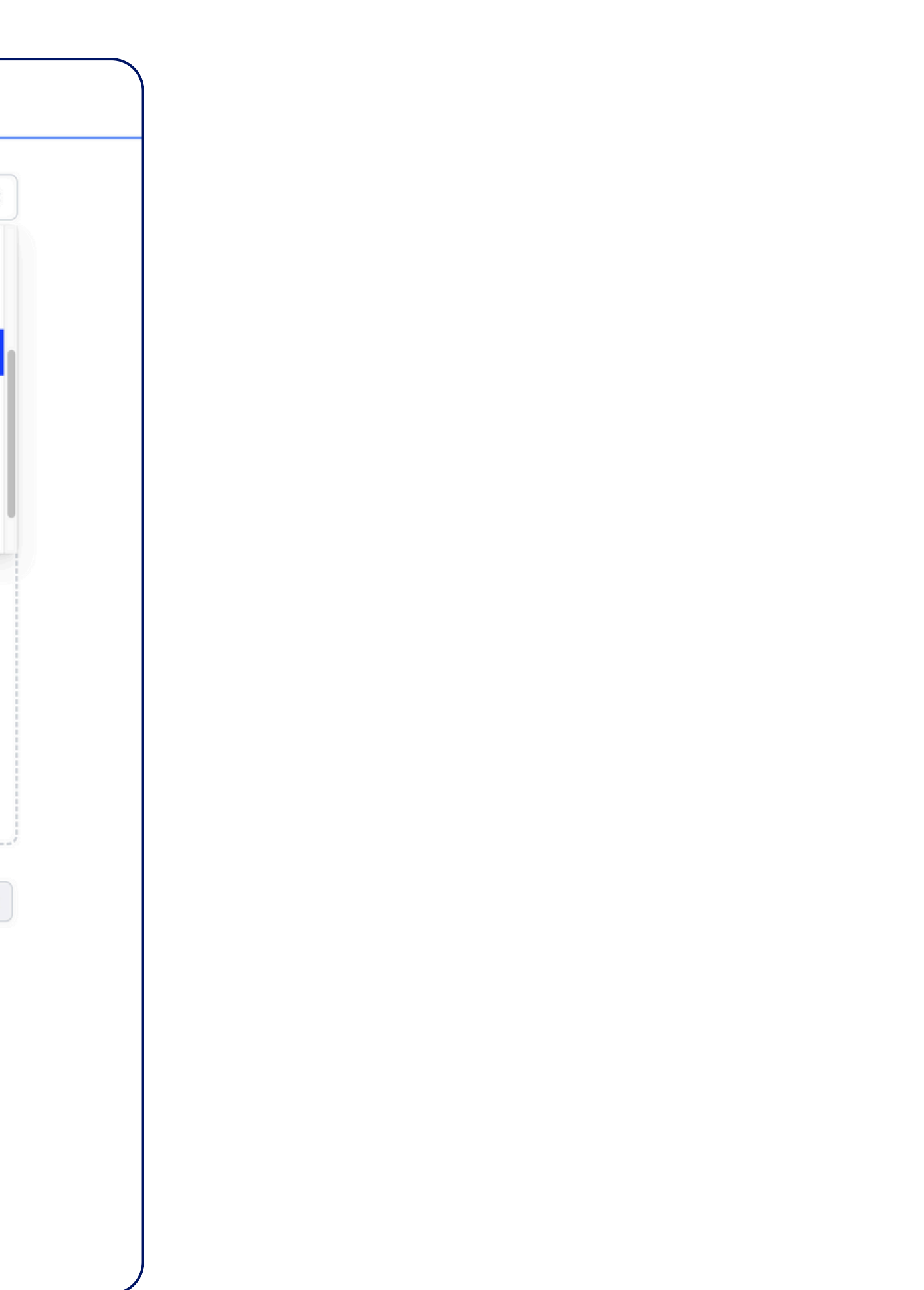

# **18 + New Job:** Enter a subject and upload files or drag and drop.

| 🔊 nordoon «         | New Job                  |                                                     |       |
|---------------------|--------------------------|-----------------------------------------------------|-------|
| ☆ Dashboard         | Template or Integration  | Purchase Order Appex                                | \$    |
| 🕞 TODOs             | Subject                  |                                                     |       |
| 🕄 Insights          | Subject                  |                                                     |       |
| Results             |                          |                                                     |       |
| Templates           |                          |                                                     |       |
| ഹ്റ്റ് Integrations |                          |                                                     |       |
| Quick actions       |                          | Drop file here or just click and write or copy text |       |
| + New Job           |                          | You can drop any PDF, Excel or image file.          |       |
| H New Template      |                          | Upload file                                         |       |
|                     | How to process the file: |                                                     | Start |
|                     | Store Extractions        |                                                     |       |
|                     | Results will be stored   | in our database and visible under the Results page. |       |
|                     |                          |                                                     |       |
|                     |                          |                                                     |       |
| Д Аррех             |                          |                                                     |       |
| Appex Technologies  |                          |                                                     |       |

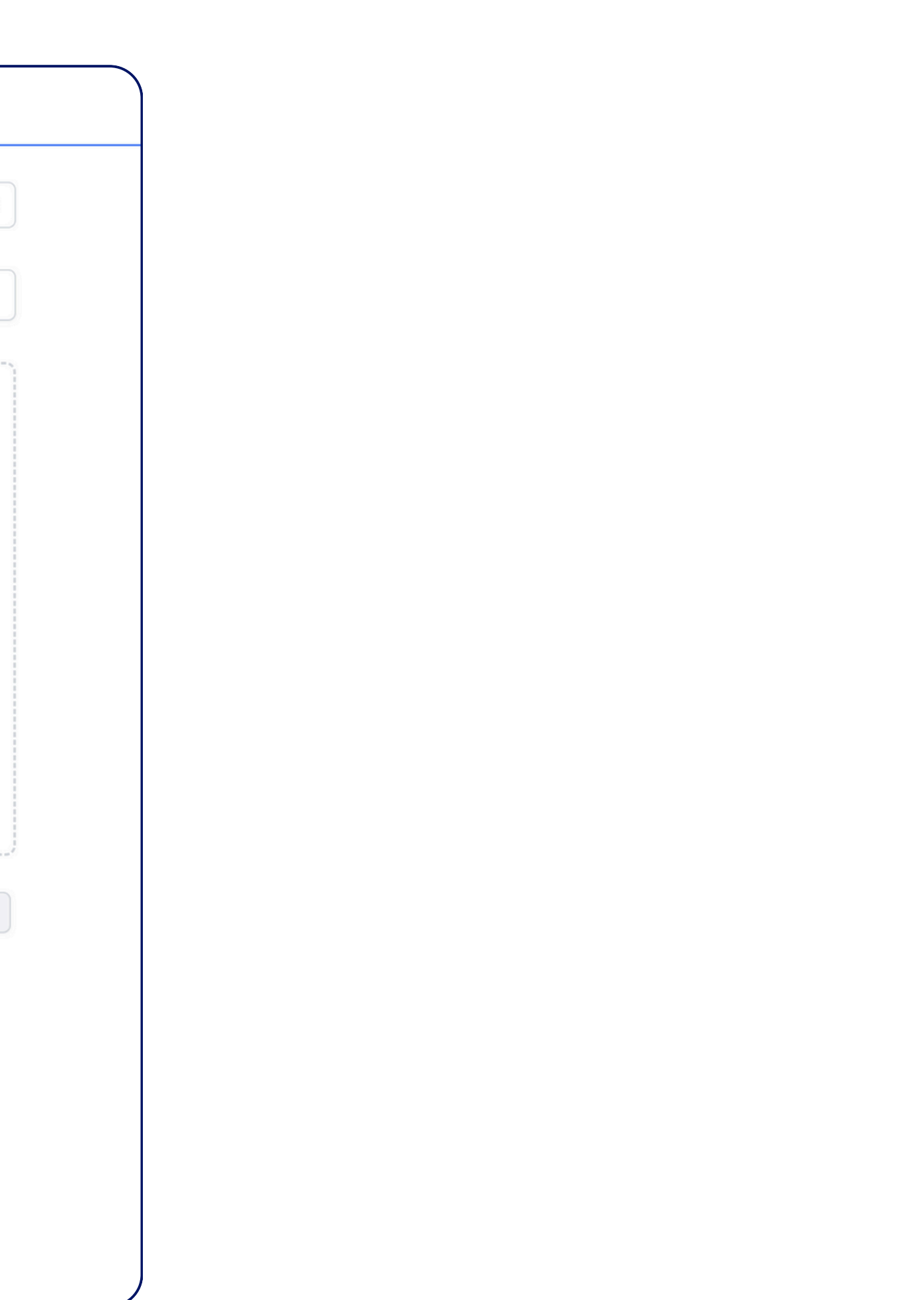

# **19 + New Job:** Start processing your data.

| 📀 nordoon «        | New Job                                                                                                    |                                                                                                    |
|--------------------|----------------------------------------------------------------------------------------------------|----------------------------------------------------------------------------------------------------|
| 斺 Dashboard        | Template or Integration                                                                                                    | Purchase Order Appex                                                                                                    |
| 🕞 TODOs            |                                                                                                    |                                                                                                    |
| 😰 Insights         | Subject                                                                                                    | Purchase Order                                                                                                    |
| Results            | File: Purchase Order odf                                                                                                    | ,                                                                                                    |
| Templates          |                                                                                                    |                                                                                                    |
| ഹ്ഫ് Integrations  | Purchase order<br>Dynamic Motors Corp<br>1500 E Cesar Chavez Bt<br>Austin, TX 78702<br>USA<br>Phone: (777) 555-1234                                                                                                    | Exercise 2                                                                                                    |
| Quick actions      | VENDOR SHIP TO<br>Ruxix Inc. Dynamic Motors Corp<br>1835 Aum Creek Dr<br>Columbus, OH 43209 Austin, TX 78702<br>Utba                                                                                                    |                                                                                                    |
| + New Job          | USA Phone: (312) 555-0820 Phone: (777) 555-1234                                                                                                    | DELIVERY DATE                                                                                                    |
| ₽ New Template     | 345 €       The shipment will be carried out by DP       ITEM #     DESCRIPTION     L       VA104     Turbochargers     C       VA112     Performance Cutches     2       VA113     Steering Wheels     VA102       VA102     LED Headlight Buths     1000273       10002268     Fuel Injection Systems     2 | HL. 15012025<br>UNIT<br>2057<br>QTY TOTAL<br>300 C 25 10.500 C<br>250 C 200 50:000 C<br>50 C 125 52:00 C<br>50 C 125 52:00 C<br>SUBTOTAL 109.375 C<br>TAX 8.750 C |
|                    | COMMENTS OR SPECIAL INSTRUCTIONS                                                                                                    | TOTAL<br>118.470 €                                                                                                    |
|                    | How to process the file:<br>Select pages: all first pages:                                                                                                    | Each file separately ~ Upload file Remove file Start                                                                                                    |
|                    | Store Extractions                                                                                                    |                                                                                                    |
| Appex              | Results will be stored i                                                                                                    | in our database and visible under the Results page.                                                                                                    |
| Appex Technologies |                                                                                                    |                                                                                                    |

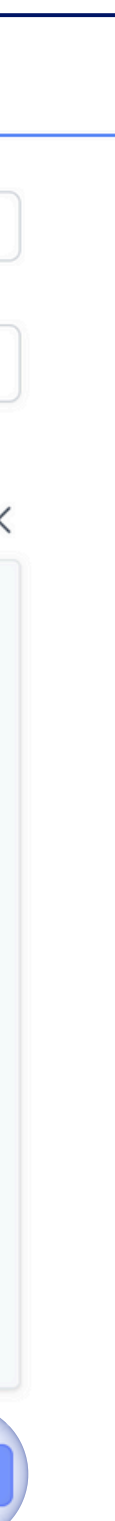

## **20 + New Job:** Allow approximately 30–60 seconds for processing, depending on the size and number of files.

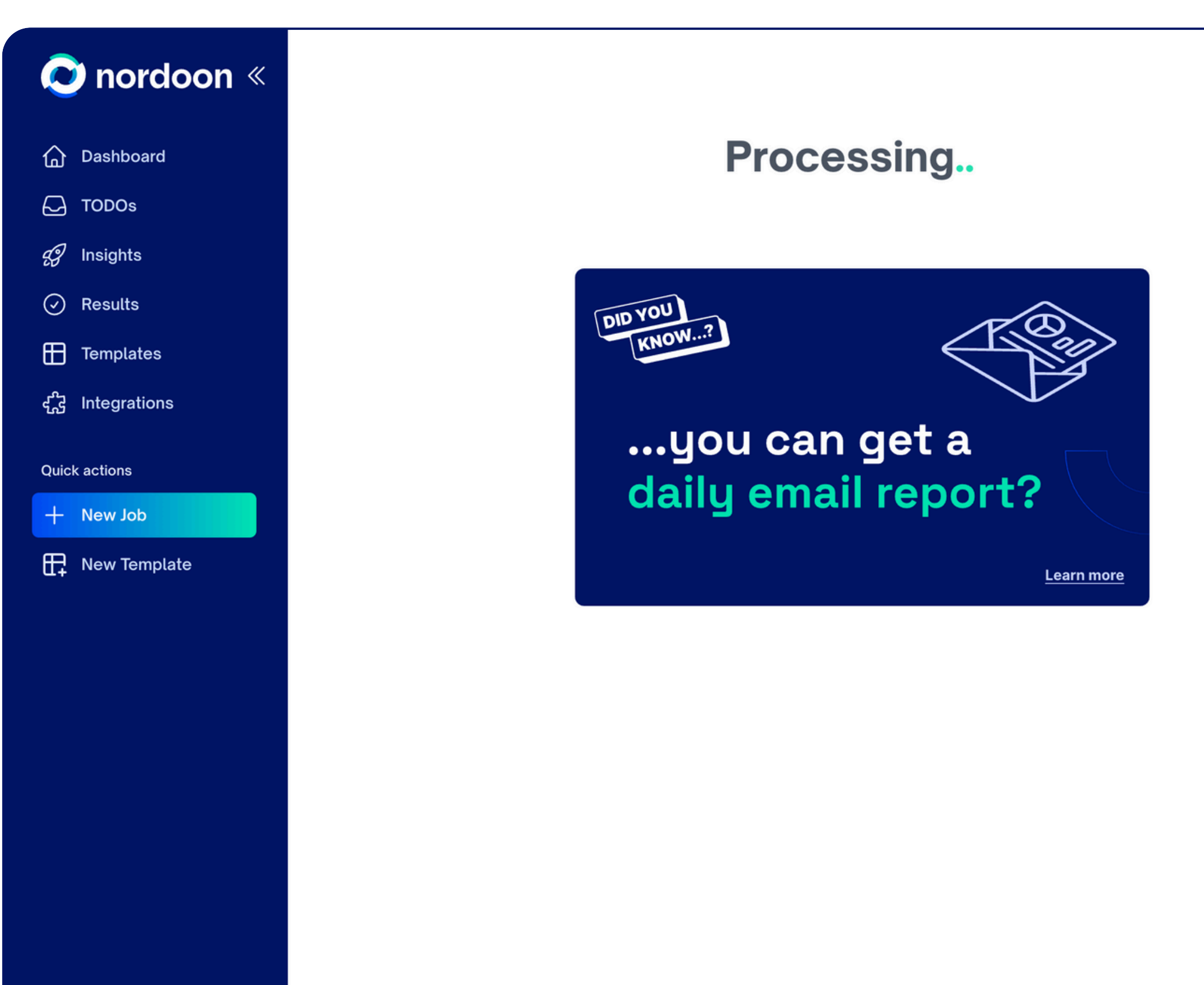

圕 Appex

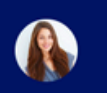

Appex Technologies Inc.

You can navigate away from this page or start another extraction.

Result will be available under the Results page.

# 21 + New Job: Once processing is complete, you can download your data from the top-right.

| <b>O</b> r    | nordoon «        | Purchase                                                           | se Order                                             |                |                   |               | (+) R           | eport Error | Download ~ | Job Details 5 |
|---------------|------------------|--------------------------------------------------------------------|------------------------------------------------------|----------------|-------------------|---------------|-----------------|-------------|------------|---------------|
| G Das         | shboard<br>DOs   | 1 Gen                                                              | eral Informatic                                      | on             |                   |               |                 |             |            |               |
|               |                  | PO                                                                 | Number                                               |                | 98765             |               |                 |             |            |               |
| දු ins        | ights            | Cu                                                                 | stomer Comp                                          | any Name       | Dynamic M         | otors Corp    | A TV 7070       | 0.110.4     |            |               |
| 🕢 Res         | sults            | Cu                                                                 | stomer Comp                                          | any Address    | 1500 E Ces        | ar Chavez St, | Austin, TX 7870 | 2, USA      |            |               |
| Ter Ter       | nplates          | Cu                                                                 | rrency                                               |                | 2024-12-13<br>EUR |               |                 |             |            |               |
|               |                  | Dat                                                                | te                                                   |                | 12/15/2024        | l.            |                 |             |            |               |
| र्दुट्टे Inte | egrations        |                                                                    |                                                      |                |                   |               |                 |             |            |               |
| Quick act     | ions             | 2 Item                                                             | S 6 rows                                             |                |                   |               |                 |             |            |               |
| + Ne          | dof w            |                                                                    | SKU Code                                             | Item Name      |                   | Quantity      | Item Price      | Total Price |            |               |
|               |                  | 1                                                                  | VAI104                                               | Turbocharg     | ers               | 35            | 300             | 10,500      |            |               |
|               | w Template       | 2                                                                  | VAI112                                               | Performance    | e Clutches        | 200           | 250             | 50,000      |            |               |
|               |                  | 3                                                                  | VAI113                                               | Steering W     | heels             | 95            | 75              | 7,125       |            |               |
|               |                  | 4                                                                  | VAI102                                               | LED Headli     | ght Bulbs         | 185           | 50              | 9,250       |            |               |
|               |                  | 5                                                                  | 1000273                                              | High Flow      | Air Filters       | 125           | 60              | 7,500       |            |               |
|               |                  | 6                                                                  | 1000268                                              | Fuel Injecti   | on Systems        | 125           | 200             | 25,000      |            |               |
|               | Purch            | ase Order.pr                                                       | df                                                   |                |                   |               |                 |             |            |               |
|               | Purc             | hase Order.p                                                       | odf                                                  |                |                   |               |                 |             |            |               |
|               | Pex              | mamic Motors Corp<br>00 E Cesar Chaves St                          |                                                      | A              |                   |               |                 |             |            |               |
|               | pex Technologies | stor, TX 78702 PO NU<br>SA 98765<br>tone: (777) 555-1234           | 2024<br>IMBER                                        | DIVANUE MOTORS |                   |               |                 |             |            |               |
|               | V<br>R<br>11     | ENDOR SHIP T<br>vix Inc. Dynam<br>35 Aum Creek Dr 1500 E<br>Austin | TO<br>nic Motors Corp<br>Cesar Chavez St<br>TX 78702 |                |                   |               |                 |             |            |               |

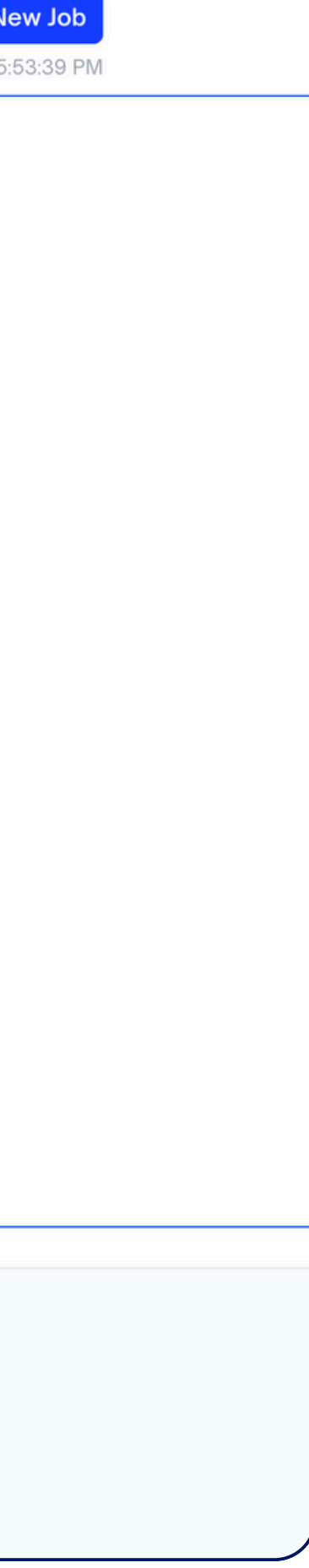

# **22** For new templates, you have 3 options: 1) upload a document, and the platform will recommend one; 2) create a custom template from scratch; 3) select any of the pre-built templates that suits you best.

| 🔊 nordoon «        | Create new Temp                                                                                                    | late                                                                                                    |                                                                                                    |                                                                                                    |
|--------------------|----------------------------------------------------------------------------------------------------|----------------------------------------------------------------------------------------------------|----------------------------------------------------------------------------------------------------|----------------------------------------------------------------------------------------------------|
| 斺 Dashboard        | Solact a process tomplat                                                                                                    | to from the list below or creat                                                                                                    | to a custom process tomplate                                                                                                    |                                                                                                    |
| C TODOs            | Select a process templa                                                                                                    | te from the list below of creat                                                                                                    | te a custom process template.                                                                                                    |                                                                                                    |
| 🕄 Insights         |                                                                                                    |                                                                                                    |                                                                                                    |                                                                                                    |
| Results            |                                                                                                    |                                                                                                    |                                                                                                    |                                                                                                    |
| 🛨 Templates        |                                                                                                    | Ц÷                                                                                                    |                                                                                                    |                                                                                                    |
| දැදි Integrations  | Upload your document                                                                                                    | Create custom template                                                                                                    |                                                                                                    |                                                                                                    |
| Quick actions      |                                                                                                    |                                                                                                    |                                                                                                    |                                                                                                    |
| + New Job          | Procurement                                                                                                    |                                                                                                    |                                                                                                    |                                                                                                    |
| Rew Template       | <section-header><section-header><section-header><section-header><section-header><section-header><section-header><section-header></section-header></section-header></section-header></section-header></section-header></section-header></section-header></section-header>                                                                                                    | <section-header><section-header><section-header><text></text></section-header></section-header></section-header>                                                                                                    | <section-header><section-header><section-header><section-header></section-header></section-header></section-header></section-header> | Description         Description           Present Mp: Zunica Let The Anchange Homan         Margin Homan           Margin Homan         Margin Homan           Margin Homan                                                                                                    |
|                    | Order Confirmation                                                                                                    | Sales Quotation                                                                                                    | Backorders                                                                                                    | Vendor Evaluation                                                                                                    |
|                    | Sales                                                                                                    |                                                                                                    |                                                                                                    |                                                                                                    |
|                    | <section-header><section-header><section-header><section-header>      MotoGGAR Ltd.     Purchase       No.     Reserved and Res     Res       No.     Res     Res       No.     Res     <t< th=""><th>REG - JANUARY 2024       Sector EVERT EVERT EVERTMENT       Transmission     Transmission       Transmission     Transmission   </th></t<><th></th><th>SALES REPORT - SR10324-33<br/>MAI - 1000 OF<br/>Maria Law OF<br/>Maria Law OF<br/>Ma</th></section-header></section-header></section-header></section-header> | REG - JANUARY 2024       Sector EVERT EVERT EVERTMENT       Transmission     Transmission       Transmission     Transmission |                                                                                                    | SALES REPORT - SR10324-33<br>MAI - 1000 OF<br>Maria Law OF<br>Maria Law OF<br>Ma |
| 🔢 Appex            | Purchase Order                                                                                                    | RFQ                                                                                                    | Demand Forecast Report                                                                                                    | Sales Report                                                                                                    |
| Appex Technologies | Finance                                                                                                    |                                                                                                    |                                                                                                    |                                                                                                    |

Inc.

#### Contract

2. Changes in the Services Area IX- ray equilate instantials changes to the Services described a Section 1.1. Any changes to the Services must in earting and any grant by test Investities Tech Solutions II.1. and Area Inc. Area Ix- genes that any changes to the Services may result in addisional changes and nealify the timeline denotes in Section 3.

3. Term and Schedul

Short Contract

#### Contract

Imp (Stratege Onestage Perspective) for Approximate Technology (In the Children of Children of Chil

1. Scope of work

Institute parties responsed to these application. The Area Inc. The other and it institute formation to not a last backeting and an institute that and an application. The town was set to be performed mention and definition of to their other completion, benchmark that Societanii UCE appears. To Kan the emergence and the set of the area and employed in the town and emergence and other sets of the area and will provide all other sets on the completion, and other materials.

Areas Inc. may request exacutable changes to the Services described in Services L. Any-changes to the Services must be in a rising and signed by both Investion Tech Solutions LLC and Areas bec. Are bec, agrees that are changes to the Services may insult in additional changes and modify the timelin described in Section 3.

b. Term and Scheeker For one-time, project-based services, Innovative Tech Solutions LLC will complete the Services in

### Long Contract

# **23 Pre-built Templates** are available for typical processes across various departments: Procurement, Sales, Finance, Logistics and Shipping, Operations, and more.

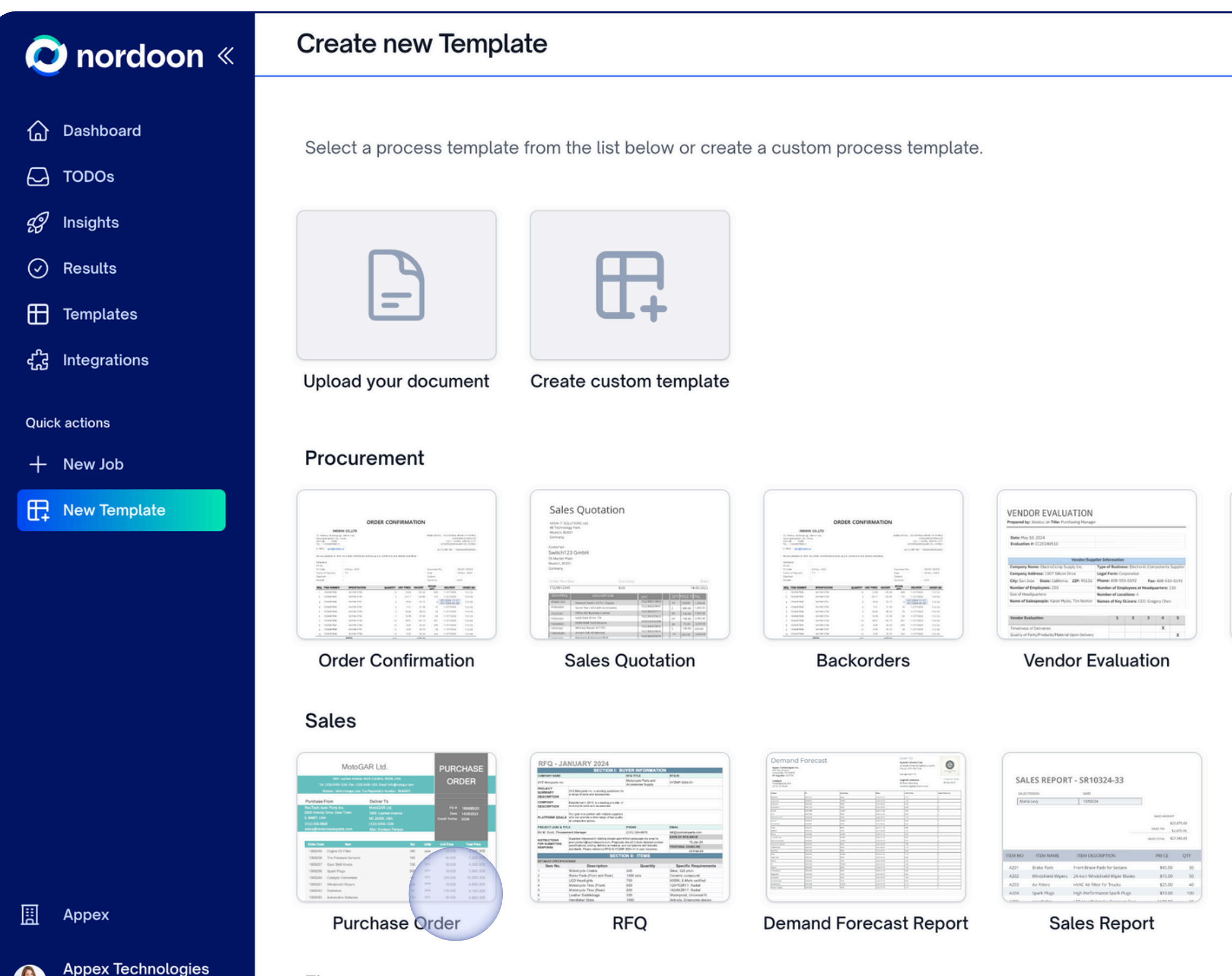

rechnologies

Inc

### Finance

#### Contract

Bio Schward Owergeneid Approved The "Approximate" 3: In entropy in our Mary 20, 2024 One "Uffective Outrid", In and Information Economic Technology (In Conling Content of 2021 Synaptic Technology, Austin, TXTERS, 1996 Sensing Provider's and Amaz Inn., with an actioner of Sensing Comparison. Partners, Solitz. 2020, Discape, IL: 60611, the "Contente", Strategies, 17th "Partners,"

3. Stopper sheets interview of the Solution LLC approve to design methods and design a contrar proper properties of methods and applications. The Anala Soc The unit-base will adult in factors and designed to the design and applications. The Anala Soc The unit-base will be added and the design and applications. Description of the designed and the Anala Soc methods units and a second and a second and a second and a second and and and added and the designed and applications. The description of the description of the desc

2. Obsequent in the Services and Doc any approach thereadly be approximately a factor 1. Any charges to the Services must be in acting and signal by both threads in Tech Solutions LLC and Sense line, Amar Soc. approx that are drops to the Services may small in additional charges and readily the Intelline described in Section 3.

Short Contract

#### Contract

This Schwarz Oberczynest (2009 Network) 7 i a entod into an (2009) 22.202 The TUBercher Olivit's Fer and Network Instantional Texts: Behlem 184, with an advance of 221 Econotics Way, Acots, 53 TERE, 194 Service Prevident's ind Resarcher de an advance of Vert Comparation Parlama, Solite 300, Okcapa, 8, 40412, 016 Cadiment's collectively. The "Parties."

To be a set of the set of the set

 Changes in the Services number, may request executible changes to the Services described in Section 1. Any-changes to a Services must be in acrong and signed by both Derestient Tech Sections LL and Annua Ire. Annu a strens that any changes in the Section numerical in additional changes and enable derivative incidence.

3. Term and Schedule For the -time, project-based services, beyoutive Tech Solutions LLC will complete the Services in

### Long Contract

## 24 Nordoon lets you build your own template from scratch. Just click Create custom template.

| 📀 nordoon «                                | Create new Templ                                                                                                    | ate                                                                                                    |                                                                                                    |                                                                                                    |
|--------------------------------------------|----------------------------------------------------------------------------------------------------|----------------------------------------------------------------------------------------------------|----------------------------------------------------------------------------------------------------|----------------------------------------------------------------------------------------------------|
| 습 Dashboard<br>다 TODOs                     | Select a process template                                                                                                    | e from the list below or crea                                                                                                    | te a custom process template.                                                                                                    |                                                                                                    |
| <ul><li>Insights</li><li>Results</li></ul> |                                                                                                    | Æ                                                                                                    |                                                                                                    |                                                                                                    |
| 🕀 Templates<br>द्दी Integrations           | Upload your document                                                                                                    | Create custom template                                                                                                    |                                                                                                    |                                                                                                    |
| Quick actions<br>+ New Job                 | Procurement                                                                                                    |                                                                                                    |                                                                                                    |                                                                                                    |
| Rew Template                               |                                                                                                    | <section-header><section-header><section-header><section-header><section-header><section-header></section-header></section-header></section-header></section-header></section-header></section-header>                                                                                                    | <section-header><section-header><section-header><section-header><section-header></section-header></section-header></section-header></section-header></section-header> |                                                                                                    |
|                                            | Sales                                                                                                    |                                                                                                    |                                                                                                    |                                                                                                    |
|                                            | MotoGAR List.     PURCHASE       Bernard Bernard Berna | NETGY - JANUARY 2024.           Image: State of the State of the State of |                                                                                                    | SALES REPORT - SR10324-33<br>bettimen<br>bettimen<br>bettimen<br>bettimen<br>bettimen<br>bettime<br>bettime |
| Appex                                      | Purchase Order                                                                                                    | RFQ                                                                                                    | Demand Forecast Report                                                                                                    | Sales Report                                                                                                    |

### Finance

Appex Technologies

Inc.

#### Contract

This Schward Onergeneit Agreement The "Agreement ") is entrosed inco. as all "Agr 22, 2021 (the "UTHOL'De David"). It and is between Exposigner Tech Debities. ILS with an address of Dill Schwardzen Wirg, Austra, TSC 2020; the Service Previoler") in distant beawith an address of Dill Schwardzen Wirg, Austra, TSC 2020; the Service Previolat") in distant beathan address of Dill Schwardzen Wirg, Austra, TSC 2020; the Service Previolat") in distant beaver than address of Dill Schwardzen Wirg, Schward Wirg, Schward Wirg, Wirg, Schward Wirg, Schward Wirg, Schward Wirg, Schward Wirg, Schward Wirg, Wirg, Schward Wirg, Wirg, Wirg, Wirg, Wirg, Wirg, Wirg, Wirg, Wirg, Wirg, Wirg, Wirg, Wirg, Wirg, Wirg, Wirg, Wirg, Wirg, Wirg, Wirg, Wirg, Wirg, Wirg, Wirg, Wirg, Wirg, Wirg, Wirg, Wirg, Wirg, Wirg, Wirg, Wirg, Wirg, Wirg, Wirg, Wirg, Wirg, Wirg, Wirg, Wirg, Wirg, Wirg, Wirg, Wir

1.5 Gapest feeds instrume Tesh Solidarso LLC agains to design conclus, and device calors speech analysis of adhesis and application. To Music Tesh Solidare will instruct human and a lank sharing a consideration and application. The streams of the speech section and delaward to the cluster again segments from streams (22 agains) to funds in the stream of the stream of the str

2. Charages in the Services Anal bc, may equer transmitter danges to the Services described in Section 1. Any charges to the Services must be inserting and signed by both Investive Tech Selutions LLC and Kees loc. Areas loc. agrees the any charges to the Services may result in additional charges and readily the treatme described in Section 3.

### Short Contract

#### Contract

This (officance) Consequences (The Magnement, ") is a closed only and ("Mig 22,22). The "Chero Consequences of the Consequences of the Consequences of the Consequences of the Consequence of the Consequences of the Consequences of the Consequence

Lispanet work thereases a second second s

Annu Liv, may request resounding changes to the Services described in Section 1. Any-changes to the Services must be in entring and signed by both Innevative Tech Solutions LLC and Reau linc. Annu Exu. agrees that are changes to the Services may result is additional charges and multify the timeline described in Section 3.

### Long Contract

### Click the organization name to view key information about your c 25

|              | Ausilable and the OO1                           |                             | 0005 / A          | (m.u    |
|--------------|-------------------------------------------------|-----------------------------|-------------------|---------|
| ODOs         | Available credits: 231                          |                             | 202574 V Report V | History |
| sights       |                                                 |                             |                   |         |
| Results      | Users Processed jobs REST API Audit             | trail Trust Center Invoices |                   |         |
| Templates    |                                                 |                             |                   |         |
| Integrations | Name                                            |                             | Role              | +       |
| actions      | Appex Technologies Inc.<br>appext.inc@gmail.com |                             | admin —           |         |
| ew Job       |                                                 |                             |                   |         |
| ew Template  |                                                 | O Data residency: EU        |                   |         |
|              |                                                 |                             |                   |         |
|              |                                                 |                             |                   |         |
|              |                                                 |                             |                   |         |
|              |                                                 |                             |                   |         |
|              |                                                 |                             |                   |         |
|              |                                                 |                             |                   |         |

Appex Technologies 

Inc.

| com | ipa | ny. |
|-----|-----|-----|
|     |     |     |

# **26** With a click on your profile, you can view details on credits and processes. You have options to manage your profile and access to resources via the Trust Center.

| nordoon «    | Appex Techno                                                         | ologies Inc.                                                                        |                                                               | Manage V Logout |
|--------------|----------------------------------------------------------------------|-------------------------------------------------------------------------------------|---------------------------------------------------------------|-----------------|
| Dashboard    |                                                                      |                                                                                     |                                                               |                 |
| TODOs        | Debug mode:                                                          |                                                                                     |                                                               |                 |
| Insights     | Organizations: Appex F                                               | Personal                                                                            |                                                               |                 |
| Results      |                                                                      |                                                                                     |                                                               |                 |
| Templates    | Organization                                                         | Available credits                                                                   |                                                               |                 |
| Integrations | Appex                                                                | 231                                                                                 |                                                               | History         |
| k actions    | Personal                                                             | 97                                                                                  |                                                               | 🖽 History       |
| New Job      |                                                                      |                                                                                     |                                                               |                 |
|              | Invite a friend to Nordoon and ea<br>When they subscribe to a paid p | ırn 100 free credits when they sign up.<br>Jan you will earn additional 1000 free c | credits.                                                      |                 |
|              | Email Processed jobs User deta                                       | ails REST API Audit log                                                             | Appex audit log Trust Center                                  | Invite          |
|              | Email Processed jobs User deta Start                                 | ails REST API Audit log<br>End                                                      | Appex audit log Trust Center<br>Message                       | Invite          |
|              | Email Processed jobs User deta Start 1  4/10/2025, 8                 | ails REST API Audit log<br>End<br>5:53:21 PM 5:53:40 PM                             | Appex audit log Trust Center Message Purchase Order           |                 |
| Appex        | Email  Processed jobs User deta  1  4/10/2025, 5  2  4/4/2025, 3     | ails REST API Audit log<br>End<br>5:53:21 PM 5:53:40 PM<br>:02:54 PM 3:03:21 PM     | Appex audit log Trust Center Message Purchase Order [unknown] |                 |